# 将透明VTP域迁移到服务器 — 客户端VTP域

## 目录

<u>简介</u> <u>先决条件</u> <u>要求</u> 使用的组件 <u>规则</u> <u>背景信息</u> 配置 <u>网络图</u> 配置 <u>添加一台交换机到 VTP 域</u> <u>验证</u> <u>故障排除</u> 相关信息

## <u>简介</u>

本文档介绍了有关如何将所有 VLAN 中继协议 (VTP) 透明模式交换机的园区网络迁移至具有 VTP 服务器和客户端的网络的配置示例。本文档也可用于重新构建现有的 VTP 域。

## <u>先决条件</u>

## <u>要求</u>

尝试进行此配置之前,请确保满足以下要求:

- Catalyst 交换机管理基础知识
- 了解 VTP

## <u>使用的组件</u>

本文档中的信息基于 Cisco IOS® 软件版本 12.2(25)SEC2 和 Catalyst OS (CatOS) 版本 8.1(2)。

本文档中的信息适用于所有支持 VLAN 中继协议 (VTP) 版本 2 的 Cisco 设备。

本文档中的信息都是基于特定实验室环境中的设备编写的。如果您使用的是真实网络,请确保您已 经了解所有命令的潜在影响。

### <u>规则</u>

有关文档规则的详细信息,请参阅 Cisco 技术提示规则。

## <u>背景信息</u>

VTP 可简化交换网络中的管理。在一台 VTP 服务器上配置新的 VLAN 时,该 VLAN 将通过域中的 所有交换机进行分发。这样可以减少在各处配置相同 VLAN 的需求。VTP 是一种 Cisco 专有协议 ,适用于大多数 Cisco Catalyst 系列产品。

**注意:**本文档不介绍VTP第3版。VTP第3版与VTP第1版(v1)和第2版(v2)不同。 它仅在 CatOS 8.1(1) 或更高版本上可用。VTP第3版包含VTP v1和v2的许多更改。在更改网络配置之前,请务必 了解VTP第3版和早期版本之间的区别。有关更多信息,请参阅<u>配置 VTP 中的以下章节之一:</u>

- <u>了解 VTP 版本 3 的工作方式</u>
- <u>与 VTP 版本 1 和 VTP 版本 2 的交互</u>

## <u>配置</u>

本部分介绍了有关如何将您的园区网络从所有 VTP 透明配置迁移至 VTP 服务器客户端配置的信息 。本部分还介绍了用于将新交换机引入现有 VTP 域的快速步骤。

注意:使用命<u>令查找工</u>具(仅限注册客户)可查找有关本文档中使用的命令的详细信息。

#### 网络图

本文档使用以下网络设置:

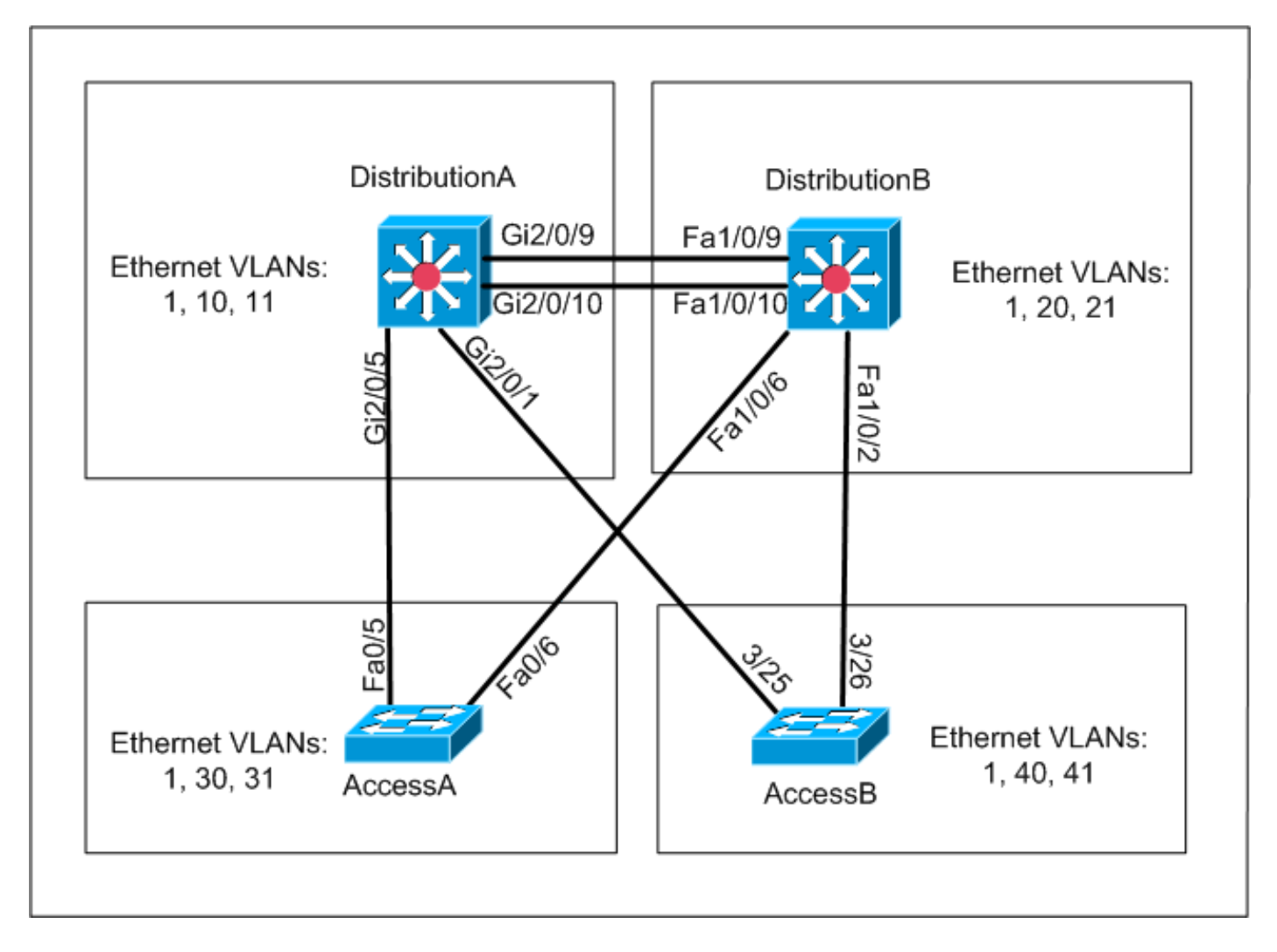

网络包括:

• 两台分布层交换机 - DistributionA 和 DistributionB,它们均运行 Cisco IOS 软件。

• 两台接入层交换机 - AccessA 运行 Cisco IOS 软件和 AccessB 运行 CatOS 软件。 初始 VLAN 数据库具有以下以太网 VLAN:

- DistributionA VLAN 1、10 和 11
- DistributionB VLAN 1、20 和 21
- AccessA VLAN 1、30 和 31
- AccessB VLAN 1、40 和 41

## <u>配置</u>

本部分包括三小节:

- 迁移前检查
- <u>迁移规划</u>
- <u>迁移步骤</u>

## 迁移前检查

本部分提供了用于确保网络已为迁移做好准备的核对清单。为了接收交换机中 VTP 配置的当前状态 ,请对 Cisco IOS 发出 show vtp status 命令,对 CatOS 发出 show vtp domain 命令。

## **Cisco IOS**

| DistributionA# <b>show vtp status</b> |     |                                         |
|---------------------------------------|-----|-----------------------------------------|
| VTP Version                           | :   | 2                                       |
| Configuration Revision                | :   | 0                                       |
| Maximum VLANs supported locally       | :   | 1005                                    |
| Number of existing VLANs              | :   | 7                                       |
| VTP Operating Mode                    | :   | Transparent                             |
| VTP Domain Name                       | :   | migration                               |
| VTP Pruning Mode                      | :   | Disabled                                |
| VTP V2 Mode                           | :   | Disabled                                |
| VTP Traps Generation                  | :   | Disabled                                |
| MD5 digest                            | :   | 0xE5 0x9F 0x80 0x70 0x73 0x62 0xC0 0x54 |
| Configuration last modified by        | 0.0 | 0.0.0 at 3-1-93 04:23:21                |
| DistributionA#                        |     |                                         |

#### **Catalyst OS**

| AccessB> (enabl | le) <b>show vtp domain</b>  |             |                |
|-----------------|-----------------------------|-------------|----------------|
| Version :       | running VTP1 (VTP3 capable) |             |                |
| Domain Name :   | migration                   | Password :  | not configured |
| Notifications:  | disabled                    | Updater ID: | 0.0.0.0        |
|                 |                             |             |                |

| Feature | Mode   | Revision |
|---------|--------|----------|
|         |        |          |
| VLAN    | Client | 0        |

Pruning : disabled VLANs prune eligible: 2-1000 AccessB> (enable)

 检查所有交换机是否均处于 VTP 透明模式。发出这些命令以更改 VTP 模式: Cisco IOS AccessA#conf t AccessA(config)#vtp mode transparent

Setting device to VTP TRANSPARENT mode AccessA(config)#**exit** AccessA#

#### Catalyst OS

AccessB> (enable) **set vtp mode transparent** Changing VTP mode for all features VTP domain migration modified AccessB> (enable)

2. 检查是否所有交换机均具有相同的 VTP 域名。发出这些命令以更改 VTP 域名: Cisco IOS DistributionB(config)#vtp domain migration Changing VTP domain name from aaaa to migration

DistributionB(config)#

#### Catalyst OS

AccessB> (enable) **set vtp domain** *migration* VTP domain migration modified AccessB> (enable)

3. 检查所有交换机是否均运行相同的 VTP 版本。发出这些命令以更改 VTP 版本: Cisco IOS

vtp version 2

#### Catalyst OS

set vtp v2 enable

set vtp version 2

## 4. 检查所有交换机是否均具有相同的 VTP 口令(如果已配置)。 发出这些命令以更改 VTP 口 令: Cisco IOS

vtp password vtp\_password

#### Catalyst OS

AccessB> (enable) set vtp passwd ? <passwd> Password (0 to clear) AccessB> (enable) **set vtp passwd** vtp\_password Generating the secret associated to the password. VTP domain migration modified

#### 5. 检查所有交换机是否均已连接至中继链路。Cisco IOS DistributionA#**show interfaces trunk**

| Port     | Mode      | Encapsulation | Status   | Native vlan |
|----------|-----------|---------------|----------|-------------|
| Gi2/0/1  | auto      | n-isl         | trunking | 1           |
| Gi2/0/5  | auto      | n-802.1q      | trunking | 1           |
| Gi2/0/9  | desirable | n-isl         | trunking | 1           |
| Gi2/0/10 | desirable | n-isl         | trunking | 1           |

| Port         | Vlans allowed on trunk                                 |
|--------------|--------------------------------------------------------|
| Gi2/0/1      | 1-4094                                                 |
| Gi2/0/5      | 1-4094                                                 |
| Gi2/0/9      | 1-4094                                                 |
| Gi2/0/10     | 1-4094                                                 |
| Port         | Vlans allowed and active in management domain          |
| Gi2/0/1      | 1,10-11                                                |
| Gi2/0/5      | 1,10-11                                                |
| Gi2/0/9      | 1,10-11                                                |
| Gi2/0/10     | 1,10-11                                                |
| Port         | Vlans in spanning tree forwarding state and not pruned |
| a: 0 / 0 / 1 | 1 10 11                                                |

| Gi2/0/1 | 1,10-11 |
|---------|---------|
|---------|---------|

```
Gi2/0/5 1,10-11
Gi2/0/9 1,10-11
```

!--- Rest of output elided.

#### Catalyst OS

AccessB> (enable) **show trunk** 

```
* - indicates vtp domain mismatch
```

# - indicates dot1q-all-tagged enabled on the port

|      | -            | 55            | -        |             |
|------|--------------|---------------|----------|-------------|
| Port | Mode         | Encapsulation | Status   | Native vlan |
|      |              |               |          |             |
| 3/25 | desirable    | n-isl         | trunking | 1           |
| 3/26 | desirable    | n-isl         | trunking | 1           |
| 6/1  | nonegotiate  | dotlq         | trunking | 1           |
| 6/2  | nonegotiate  | dotlq         | trunking | 1           |
| 6/3  | nonegotiate  | dotlq         | trunking | 1           |
| 6/4  | nonegotiate  | dotlq         | trunking | 1           |
| 16/1 | nonegotiate  | isl           | trunking | 1           |
| Port | Vlans allowe | ed on trunk   |          |             |
|      |              |               |          |             |
| 3/25 | 1-1005,1025- | 4094          |          |             |
| 3/26 | 1-1005,1025- | 4094          |          |             |
| 6/1  |              |               |          |             |

6/2

6/3

16/1 1-1005,1025-4094

Port Vlans allowed and active in management domain !--- Rest of output elided.

### 迁移规划

6/4

•确定网络所需的 VLAN 数目。根据型号的不同,Catalyst 交换机所支持的最大活动 VLAN 的数 目也会有所不同。

| AccessA# <b>show vtp status</b> |     |                                         |
|---------------------------------|-----|-----------------------------------------|
| VTP Version                     | :   | 2                                       |
| Configuration Revision          | :   | 0                                       |
| Maximum VLANs supported locally | :   | 250                                     |
| Number of existing VLANs        | :   | 7                                       |
| VTP Operating Mode              | :   | Transparent                             |
| VTP Domain Name                 | :   | migration                               |
| VTP Pruning Mode                | :   | Disabled                                |
| VTP V2 Mode                     | :   | Disabled                                |
| VTP Traps Generation            | :   | Disabled                                |
| MD5 digest                      | :   | 0xC8 0xB7 0x36 0xC3 0xBD 0xC6 0x56 0xB2 |
| Configuration last modified by  | 0.0 | 0.0.0 at 3-1-93 04:23:21                |
| AccessA#                        |     |                                         |

•确定将成为 VTP 服务器的交换机,例如 *DistributionA 和 DistributionB*。在一个域中,VTP 服 务器可以不只一台交换机。选择一台交换机,例如 *DistributionA*,以便开始迁移。

### 迁移步骤

完成这些步骤以便为园区网络配置 VTP 模式服务器和客户端:

1. 将 DistributionA 的 VTP 模式更改为服务器。

DistributionA#conf t
Enter configuration commands, one per line. End with CNTL/Z.
DistributionA(config)#vtp mode server
Setting device to VTP SERVER mode
DistributionA(config)#exit
DistributionA#

2. 创建域中所需的 VLAN。

!--- Before creating VLANs DistributionA#show vlan

| VLAN | Name   |             |      |        | Sta    | tus    | Por                                        | rts                                                |                                                                                  |                                                                      |                                              |
|------|--------|-------------|------|--------|--------|--------|--------------------------------------------|----------------------------------------------------|----------------------------------------------------------------------------------|----------------------------------------------------------------------|----------------------------------------------|
| 1    | defau  | lt          |      |        | act    | ive    | <br>Gi2<br>Gi2<br>Gi2<br>Gi2<br>Gi2<br>Gi2 | 2/0/2<br>2/0/6<br>2/0/1<br>2/0/1<br>2/0/1<br>2/0/1 | , Gi2/0/3,<br>, Gi2/0/7,<br>1, Gi2/0/1<br>4, Gi2/0/1<br>7, Gi2/0/1<br>0, Gi2/0/2 | , Gi2/0,<br>, Gi2/0,<br>12, Gi2,<br>15, Gi2,<br>18, Gi2,<br>21, Gi2, | /4<br>/8<br>/0/13<br>/0/16<br>/0/19<br>/0/22 |
| 10   | VLAN0  | 010         |      |        | act    | ive    | Gi2                                        | 2/0/23                                             | 3                                                                                |                                                                      |                                              |
| 11   | VLAN0  | 011         |      |        | act    | ive    | Gi2                                        | 2/0/24                                             | 1                                                                                |                                                                      |                                              |
| 1002 | fddi-  | default     |      |        | act    | /unsup |                                            |                                                    |                                                                                  |                                                                      |                                              |
| 1003 | token  | -ring-defau | lt   |        | act    | /unsup |                                            |                                                    |                                                                                  |                                                                      |                                              |
| 1004 | fddine | et-default  |      |        | act    | /unsup |                                            |                                                    |                                                                                  |                                                                      |                                              |
| 1005 | trnet  | -default    |      |        | act    | /unsup |                                            |                                                    |                                                                                  |                                                                      |                                              |
| VLAN | Туре   | SAID        | MTU  | Parent | RingNo | Bridge | eNo                                        | Stp                                                | BrdgMode                                                                         | Transl                                                               | Trans2                                       |
| 1    | enet   | 100001      | 1500 | -      | -      | -      |                                            | -                                                  | -                                                                                | 0                                                                    | 0                                            |

enet 100010 1500 -10 0 0 11 enet 100011 1500 -\_ 0 0 \_ 1002 fddi 101002 1500 -\_ \_ \_ 0 0 1003 tr 101003 1500 -\_ \_ \_ 0 0 srb !--- Rest of output elided. !--- Creating required VLANs DistributionA#conf t Enter configuration commands, one per line. End with CNTL/Z. DistributionA(config)#vlan 20-21,30-31,40-41 DistributionA(config-vlan)#exit DistributionA(config)#exit DistributionA#

#### !--- After creating VLANs DistributionA#show vlan

| VLAN | Name               | Status    | Ports                                                                                                    |
|------|--------------------|-----------|----------------------------------------------------------------------------------------------------|
| 1    | default            | active    | Gi2/0/2, Gi2/0/3, Gi2/0/4<br>Gi2/0/6, Gi2/0/7, Gi2/0/8<br>Gi2/0/11, Gi2/0/12, Gi2/0/13<br>Gi2/0/14, Gi2/0/15, Gi2/0/16<br>Gi2/0/17, Gi2/0/18, Gi2/0/19<br>Gi2/0/20, Gi2/0/21, Gi2/0/22 |
| 10   | VLAN0010           | active    | Gi2/0/23                                                                                                    |
| 11   | VLAN0011           | active    | Gi2/0/24                                                                                                    |
| 20   | VLAN0020           | active    |                                                                                                    |
| 21   | VLAN0021           | active    |                                                                                                    |
| 30   | VLAN0030           | active    |                                                                                                    |
| 31   | VLAN0031           | active    |                                                                                                    |
| 40   | VLAN0040           | active    |                                                                                                    |
| 41   | VLAN0041           | active    |                                                                                                    |
| 1002 | fddi-default       | act/unsup |                                                                                                    |
| 1003 | token-ring-default | act/unsup |                                                                                                    |
| 1004 | fddinet-default    | act/unsup |                                                                                                    |
| 1005 | trnet-default      | act/unsup |                                                                                                    |

VLAN Type SAID MTU Parent RingNo BridgeNo Stp BrdgMode Trans1 Trans2

!--- Rest of output elided.

### 如果没有待配置的新 VLAN,请创建虚拟 VLAN。这会使配置修订版号增加为"1",从而使 VLAN 数据库在网络中传播。

DistributionA#conf t Enter configuration commands, one per line. End with CNTL/Z. DistributionA(config)#vlan 100 DistributionA(config-vlan)#name dummy DistributionA(config-vlan)#exit DistributionA(config)#exit DistributionA#

### 3. 将 DistributionB 的 VTP 模式更改为**客户端**,然后对 AccessA 和 AccessB 进行操作。Cisco IOS

DistributionB#conf t
Enter configuration commands, one per line. End with CNTL/Z.
DistributionB(config)#vtp mode client
Setting device to VTP CLIENT mode.
DistributionB(config)#exit
DistributionB#

#### DistributionB#show vtp status VTP Version : 2 Configuration Revision : 0 Maximum VLANs supported locally : 1005 Number of existing VLANs : 13 VTP Operating Mode : Client VTP Domain Name : migration

| VTP Pruning Mode                 | : Disabled                              |    |
|----------------------------------|-----------------------------------------|----|
| VTP V2 Mode                      | : Disabled                              |    |
| VTP Traps Generation             | : Disabled                              |    |
| MD5 digest                       | : 0xBD 0xA4 0x94 0xE6 0xE3 0xC7 0xA7 0x | 86 |
| Configuration last modified by ( | 0.0.0.0 at 3-1-93 04:23:21              |    |

#### Catalyst OS

AccessB> (enable) **set vtp mode client** Changing VTP mode for all features VTP domain migration modified

### 4. 验证是否所有 VLAN 均已在域中传播。Cisco IOS

DistributionB#**show vlan** 

| VLAN  | N Name Status |                         | tus    | Ports  |        |        |           |            |          |          |
|-------|---------------|-------------------------|--------|--------|--------|--------|-----------|------------|----------|----------|
| 1     | defaul        | <br>lt                  |        |        | act    | ive    | <br>Fa1/0 | /1, Fa1/0, | /3, Fal, | <br>/0/4 |
|       |               |                         |        |        |        |        | Fal/0     | /5, Fa1/0, | /7, Fal, | /0/8     |
|       |               |                         |        |        |        |        | Fal/0     | /11, Fal/0 | 0/12, Fa | a1/0/13  |
|       |               |                         |        |        |        |        | Fal/0     | /14, Fal/0 | 0/15, Fa | a1/0/16  |
|       |               |                         |        |        |        |        | Fal/0     | /17, Fal/0 | 0/18, Fa | a1/0/19  |
|       |               |                         |        |        |        |        | Fal/0     | /20, Fal/0 | 0/21, Fa | a1/0/22  |
|       |               |                         |        |        |        |        | Fal/0     | /23, Fal/0 | 0/24     |          |
| 10    | VLAN0         | 010                     |        |        | act    | ive    |           |            |          |          |
| 11    | VLAN0         | 011                     |        |        | act    | ive    |           |            |          |          |
| 20    | VLAN0         | 020                     |        |        | act    | ive    | Gil/0     | /1         |          |          |
| 21    | VLAN0         | 021                     |        |        | act    | ive    | Gil/0     | /2         |          |          |
| 30    | VLAN0         | 030                     |        |        | act    | ive    |           |            |          |          |
| 31    | VLAN0         | 031                     |        |        | act    | ive    |           |            |          |          |
| 40    | VLAN0         | 040                     |        |        | act    | ive    |           |            |          |          |
| 41    | VLAN0         | 041                     |        |        | act    | ive    |           |            |          |          |
| 1002  | fddi-d        | default                 |        |        | act    | /unsup |           |            |          |          |
| 1003  | token         | -ring-defau             | lt     |        | act    | /unsup |           |            |          |          |
| 1004  | fddine        | et-default              |        |        | act    | /unsup |           |            |          |          |
| 1005  | trnet         | -default                |        |        | act    | /unsup |           |            |          |          |
| !!    | Rest o        | of output e             | lided. |        |        |        |           |            |          |          |
| Cata  | lvst O        | S                       |        |        |        |        |           |            |          |          |
| Acces | ssB> (e       | -<br>enable) <b>sho</b> | w vlan |        |        |        |           |            |          |          |
| VLAN  | Name          |                         |        |        | Sta    | tus    | IfInd     | ex Mod/Por | rts, Vla | ans      |
|       |               |                         |        |        |        |        |           |            |          |          |
| 1     | defau         | lt                      |        |        | act    | ive    | 64        | 2/1-2      |          |          |
|       |               |                         |        |        |        |        |           | 3/1-24     | ,3/27-40 | 5        |
|       |               |                         |        |        |        |        |           | 4/1-8      |          |          |
| 10    | VLAN0         | 010                     |        |        | act    | ive    | 107       |            |          |          |
| 11    | VLAN0         | 011                     |        |        | act    | ive    | 108       |            |          |          |
| 20    | VLAN0         | 020                     |        |        | act    | ive    | 105       |            |          |          |
| 21    | VLAN0         | 021                     |        |        | act    | ive    | 106       |            |          |          |
| 30    | VLAN0         | 030                     |        |        | act    | ive    | 109       |            |          |          |
| 31    | VLAN0         | 031                     |        |        | act    | ive    | 110       |            |          |          |
| 40    | VLAN0         | 040                     |        |        | act    | ive    | 111       | 3/47       |          |          |
| 41    | VLAN0         | 041                     |        |        | act    | ive    | 112       | 3/48       |          |          |
| 1002  | fddi-o        | default                 |        |        | act    | ive    | 65        |            |          |          |
| 1003  | token-        | -ring-defau             | lt     |        | act    | ive    | 68        |            |          |          |
| 1004  | fddine        | et-default              |        |        | act    | ive    | 66        |            |          |          |
| 1005  | trnet         | -default                |        |        | act    | ive    | 67        |            |          |          |
| VI.AN | Type          | SAID                    | MTTT   | Parent | RingNo | BrdaNc | Stp       | BrdaMode   | Trans1   | Trans?   |
|       |               |                         |        |        |        |        |           |            |          |          |
| 1002  | fddi          | 101002                  | 1500   | _      | _      | _      | -         | _          | 0        | 0        |
|       |               |                         |        |        |        |        |           |            |          |          |

!--- Rest of output elided.

5. 检查是否有交换机端口处于不活动状态。如果交换机中不存在针对该交换机端口配置的 VLAN,那么该交换机端口可能处于不活动状态。根据需要在VTP服务器交换机中创建适当的

### VLAN。Cisco IOS在 show interfaces switchport 命令的输出中,如果交换机端口具有 Inactive

关键字(针对访问模式 VLAN 属性),您便可以确定该交换机端口是否处于不活动模式。 DistributionB#show interfaces switchport Name: Fa1/0/1 Switchport: Enabled Administrative Mode: dynamic auto Operational Mode: down Administrative Trunking Encapsulation: negotiate Negotiation of Trunking: On Access Mode VLAN: 1 (default) Trunking Native Mode VLAN: 1 (default) Administrative Native VLAN tagging: enabled Voice VLAN: none Administrative private-vlan host-association: none Administrative private-vlan mapping: none Administrative private-vlan trunk native VLAN: none Administrative private-vlan trunk Native VLAN tagging: enabled Administrative private-vlan trunk encapsulation: dotlq Administrative private-vlan trunk normal VLANs: none Administrative private-vlan trunk private VLANs: none Operational private-vlan: none Trunking VLANs Enabled: ALL Pruning VLANs Enabled: 2-1001 Capture Mode Disabled Capture VLANs Allowed: ALL

!--- Part of output elided. Name: Fa1/0/24 Switchport: Enabled Administrative Mode: dynamic auto Operational Mode: down Administrative Trunking Encapsulation: negotiate Negotiation of Trunking: On Access Mode VLAN: 50 (Inactive) Trunking Native Mode VLAN: 1 (default) Administrative Native VLAN tagging: enabled Voice VLAN: none Administrative private-vlan host-association: none Administrative private-vlan mapping: none Administrative private-vlan trunk native VLAN: none Administrative private-vlan trunk Native VLAN tagging: enabled Administrative private-vlan trunk encapsulation: dotlq Administrative private-vlan trunk normal VLANs: none Administrative private-vlan trunk private VLANs: none Operational private-vlan: none Trunking VLANs Enabled: ALL Pruning VLANs Enabled: 2-1001 Capture Mode Disabled Capture VLANs Allowed: ALL

Protected: false Unknown unicast blocked: disabled !--- Rest of output elided.

#### 在 VTP 服务器交换机 (DistributionA) 中创建 VLAN 50。

DistributionA#conf t Enter configuration commands, one per line. End with CNTL/Z. DistributionA(config)#vlan 50 DistributionA(config-vlan)#name Vlan50 DistributionA(config-vlan)#end DistributionA#

!--- Verify the switchport status in the DistributionB switch. DistributionB#show
interfaces fa1/0/24 switchport
Name: Fa1/0/24
Switchport: Enabled
Administrative Mode: dynamic auto

Operational Mode: down Administrative Trunking Encapsulation: negotiate Negotiation of Trunking: On Access Mode VLAN: 50 (Vlan50) Trunking Native Mode VLAN: 1 (default) Administrative Native VLAN tagging: enabled Voice VLAN: none Administrative private-vlan host-association: none Administrative private-vlan mapping: none Administrative private-vlan trunk native VLAN: none Administrative private-vlan trunk Native VLAN tagging: enabled Administrative private-vlan trunk encapsulation: dotlg Administrative private-vlan trunk normal VLANs: none Administrative private-vlan trunk private VLANs: none Operational private-vlan: none Trunking VLANs Enabled: ALL Pruning VLANs Enabled: 2-1001 Capture Mode Disabled Capture VLANs Allowed: ALL !--- Rest of output elided.

6. 将 DistributionB 交换机的 VTP 模式更改为服务器。VTP服务器交换机必须具有相同的配置修 订版号,并且必须是VTP域中最高的。

### 添加一台交换机到 VTP 域

一台最近添加的交换机可能会在网络中引起问题。它可以是之前在实验室中使用过并且输入了一个 较好的 VTP 域名的交换机。将此交换机配置为 VTP 客户端并连接到其余网络。然后,将中继链路 接入网络的剩余部分。仅在几秒内,整个网络便会瘫痪。

如果添加的交换机的配置修订版号高于 VTP 域中的配置修订版号,新安装的交换机会在整个 VTP 域中传播其 VLAN 数据库。

无论此交换机是 VTP 客户端还是 VTP 服务器,都会发生上述情况。VTP 客户端可清除 VTP 服务 器上的 VLAN 信息。当网络中的许多端口进入不活动状态,但仍继续分配给不存在的 VLAN 时,您 就可以断定发生了上述情况。

#### **注意:请**参阅<u>Flash动画:VTP。</u>

当您添加一台交换机到网络时,请完成以下步骤以避免此问题:

- 在连接新的交换机至网络前,将交换机的 VTP 模式更改为透明。这会将配置修订版号重置为 零("0")。
- 2. 将交换机连接至网络并配置适当的中继链路。
- 配置 VTP 属性:配置 VTP 域名以与网络的 VTP 域名相匹配。配置 VTP 版本和口令(如有需要)。
- 4. 将 VTP 模式更改为客户端。配置修订版号仍为零("0")。VLAN 开始从网络中现有的 VTP 服 务器传播。
- 5. 验证在新的交换机和网络的 VTP 服务器中,是否所有所需的 VLAN 均可用。
- 6. 如果缺失任何 VLAN,一个应急解决方法是从某个 VTP 服务器添加该 VLAN。

<mark>请参阅<u>最</u>近添加的交换机会如何导致网络问题以了解更多信息。</u></mark>

## 验证

没有可用于此配置的独立验证过程。请使用配置示例中提供的验证步骤。

<u>命令输出解释程序(仅限注册用户)(OIT) 支持某些 show 命令。</u>使用 OIT 可查看对 show 命令输 出的分析。

- show vtp status [Cisco IOS] 显示 VTP 域的当前状态。
- show VTP domain [Catalyst OS] 显示 VTP 域的当前状态。
- show vlan 显示 VLAN 信息。

## <u>故障排除</u>

目前没有针对此配置的故障排除信息。

有关 VTP 的常见问题信息,请参阅 VTP 故障排除和警告。

## 相关信息

- <u>了解 VLAN 中继协议 (VTP)</u>
- <u>LAN 产品支持</u>
- LAN 交换技术支持
- <u>技术支持和文档 Cisco Systems</u>